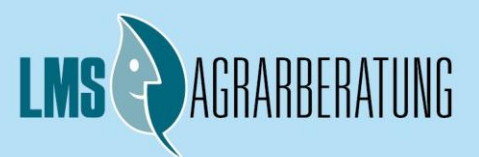

ZUSTÄNDIGE STELLE FÜR LANDWIRTSCHAFTLICHES FACHRECHT UND BERATUNG - MV (LFB)

### Fachinformation LFB M-V:

### Update Nährstoff-/Stoffstrombilanzprogramm M-V 2020

### Was ist hinsichtlich des vorliegenden Updates vom Landwirt/Anwender zu tun?

Hierbei müssen 2 Fallkonstellationen unterschieden werden.

- Es wurde bisher noch <u>kein "altes" DüProBilanz genutzt</u>: Das Programm muss lediglich heruntergeladen und entsprechend der Bedienungshinweise aus 2019 entpackt und gestartet werden.
- Es wurde zuvor im Jahr 2019 <u>bereits ein "altes" DüProBilanz genutzt</u>: Vorab die gute Nachricht: Ihre bisher eingegebenen Daten bleiben erhalten, wenn Sie die folgenden Ausführungen beachten, da sowohl Ihre bestehenden als auch künftigen Daten auf den neuesten Programmstand gebracht werden.

# Wichtig: starten Sie das neu heruntergeladene Programm <u>keinesfalls</u> vor dem Einspielen der alten Daten (Betriebsdatenbank), da sonst keine Programmaktualisierung und Datenübernahme mehr erfolgen kann!

- a. Sichern Sie Ihr "altes" DüProBilanz (Programm Nährstoff- und Stoffstrombilanz MV) aus dem Jahr 2019 einschließlich aller im Programmordner enthaltenen Dateien auf einem sicheren Speicherort und verwenden Sie den gesicherten Programmordner <u>nicht</u> für den im Folgenden beschriebenen Dateiaustausch.
- b. Laden Sie sich die aktuelle Version 2.0; Datenbankversion 5 des Jahres 2020 von der Internetseite der LFB im gepackten zip-Ordner herunter.
- c. Entpacken (Rechtsklick auf den Ordner → *alle* extrahieren) und speichern Sie den Ordner auf Ihrem Rechner.
- d. Gehen Sie in Ihren <u>alten</u> Programmordner "Programm Nährstoff- und Stoffstrombilanz MV" aus dem Jahr 2019. Das Programm darf zur Ausführung der folgenden Erläuterung <u>nicht geöffnet</u> <u>sein</u>.
- e. Klicken Sie mit der rechten Maustaste auf die darin enthaltene Datei mit der Bezeichnung "DueProBilanz.mdb" und wählen Sie "kopieren".
  Gehen Sie anschließend in den zuvor entpackten Programmordner "DueProBilanz\_MVP\_2020" für das Jahr 2020 und fügen Sie die zuvor kopierte Datenbank in diesen Programmordner ein (Rechtsklick → einfügen). Auch dieses Programm darf vor Ausführung der folgenden Anweisung <u>nicht geöffnet sein</u>.
- f. Starten Sie nun wie gewohnt das (neue) Programm und warten Sie den kurzen Aktualisierungsvorgang ab.

## Führen Sie während des Aktualisierungsvorganges bitte keine anderweitigen Aktionen an Ihrem Rechner aus, da es sonst zu Fehlern kommen kann.

Das aktuelle Programm für 2020 sollte nun Ihren bereits existierenden Datenbestand aus 2019 enthalten und zugleich alle neuen Programmfunktionen bereitstellen (siehe im Programm beiliegendes Dokument: Ergänzung\_Handbuch\_DuePro\_Bilanz\_2020). Sie können nun wie gewohnt mit Ihrer Berechnung beginnen.

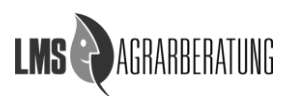

#### Impressum

Herausgeber: LMS Agrarberatung GmbH Zuständige Stelle für landwirtschaftliches Fachrecht und Beratung (LFB) Graf-Lippe-Str. 1, 18059 Rostock www.lms-beratung.de Stand: 08. Januar 2020 Bearbeiter: Ch. Nawotke, Telefon: 0381 20307-72 E-Mail: cnawotke@lms-beratung.de K. Wacker-Fester, Telefon: 0381 20307-28 E-Mail: kwacker@lms-beratung.de

Alle Rechte bei den Bearbeitern! Nachdruck, auch auszugsweise, nur mit schriftlicher Genehmigung! Die LMS Agrarberatung GmbH ist gemäß Beleihungsgesetz vom 19. Juli 1994 als Zuständige Stelle für Landwirtschaftliches Fachrecht und Beratung (LFB) im Auftrag des Ministeriums für Landwirtschaft und Umwelt tätig.

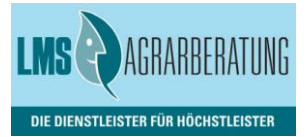

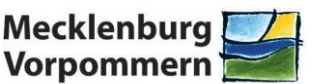

Ministerium für Landwirtschaft und Umwelt